## Maintain Organization User (OU) Account Profile

(including update access, reset password, and suspend an account)

This step-by-step guide outlines the general process required to maintain an OU Account's profile **by a PA, and by the SA under the same branch,** including

- updating user's profile,
- resetting password,
- updating access and suspending an account.

It is for general guidance only. The screenshots provided hereunder are for general illustration purpose and may not be specific for the case/document concerned.

| Item  | Process                                                                                                    | Related screenshots for reference                                                                                                    |
|-------|----------------------------------------------------------------------------------------------------|----------------------------------------------------------------------------------------------------|
| Maint | ain OU Account Profile                                                                                                    |                                                                                                    |
| 1.    | Login user account<br>[Note: Please refer to the step-<br>by-step guide Account Login<br>and Logout for information if<br>necessary.] | The landing page after logged-in is displayed         Wetcome to Judiclary Web Portal: You can access the services of the Integrated Court Case Management System (*ICMS*) in this portal         Image: Server ID. EXT-MSC 00000         Organization Accounts         Image: Server ID. EXT-MSC 00000         Image: Server ID. EXT-MSC 000000                                                                                                    |
| 2.    | Organization AccountsMaintenanceUnder Main Menu >Organization AccountsMaintenance >Select "Maintain OUAccount Profile" >              | Image: Some in D. Bit Miscourd       Some in D. Bit Miscourd         Image: State in D. Account       Image: State in D. Bit Miscourd         Image: State in D. Some in D. Bit Miscourd       Image: State in D. Bit Miscourd         Image: State in D. Some in D. Bit Miscourd       Image: State in D. Bit Miscourd         Image: State in D. Some in D. Bit Miscourd       Image: State in D. Bit Miscourd         Image: State in D. Some in D. Some |

| Item   | Process                                                                                                    | Related screenshots for reference                                                                                                    |               |  |
|--------|----------------------------------------------------------------------------------------------------|----------------------------------------------------------------------------------------------------|---------------|--|
| 3.     | Search for the OU Account                                                                                                    | The "Maintain OU Account Profile - Search OU" screen is                                                                                                    |               |  |
|        | <u>updated</u>                                                                                                    | MAINTAIN OU ACCOUNT PROFILE         Screen ID: EUAM-GM94 00061                                                                                                    |               |  |
|        | <pre>Input the search criteria, such as the user's name &amp; etc. or by selecting the account status from the dropdown list &gt; [Note: Account status options can be:     Active - The user is actively     registered in the iCMS;     Suspended - The account is     suspended and the related     user is not able to access the     system.] Click "SEARCH" &gt;</pre> | Search OU     Organization Code   246   Organization Name (Eng)   #BB/B/F7   Organization User (OU')   #BB/B/F7   Organization User (OU')   Sumame (Eng)   Clear   Clear   Staff No.   Email Address   Branch     Clear     Staff No.     Email Address     Branch     Clear     Staff No.     Email Address                                                                                |               |  |
| 4.     | Select OU Account whose<br>profile has to be updated                                                                                                    | Result of OU(s) Account record(s) based on search criteria is displayed                                                                                                    |               |  |
|        | By referring to the search<br>result, click the concerned<br>OU Account for profile<br>editing >                                                                                                    | MAINTAIN OU ACCOUNT PROFILE     Screen ID EUAM-OMH-00081       Search OU     V                                                                                                    |               |  |
|        | [Note: The selected OU record<br>will be displayed in blue when<br>it is enabled.]                                                                                                    | Number of Record(s): 3       SURNAME (ENC)     GIVEN NAME<br>(ENC)     SURNAME (CHI)     GIVEN NAME<br>(CHI)     DOB / POST TITLE<br>(ENC)     DOB / POST TITLE<br>(CHI)     STAFF NO.     EMAIL ADDRESS<br>asunnydsp6330gm<br>Active       Au     Ann     -     Officer 2     -     asunnydsp6330gm<br>Active       Sigu     Yanny     -     Officer 3     -     asunnydsp6330gm<br>Active |               |  |
|        | Then click "SHOW<br>DETAILS" >                                                                                                    | Wong     Paul     Officer1     asunpdg6358gm     Active       IC< <td>I     I     I</td>                                                                                                    | I     I     I |  |
| Mainta | ain OU Account Profile - Upda                                                                                                    | te User Profile                                                                                                    |               |  |
| 5.     | <u>Update User Profile</u>                                                                                                    | On the search result, the screen "Maintain OU Account Profile"<br>relating to the selected OU Account record is displayed                                                                                                    |               |  |
|        | Personal Particulars<br>PA/SA is able to administer<br>certain particulars of the OU<br>Account(s) he/she created<br>including:                                                                                                    |                                                                                                    |               |  |

| Item | Process                                                                                                    | Related screenshots for reference                                                                                                    | e                                                                                             |
|------|----------------------------------------------------------------------------------------------------|----------------------------------------------------------------------------------------------------|-----------------------------------------------------------------------------------------------|
|      | <ul> <li>Update Title</li> <li>Update Surname / Given<br/>Name</li> <li>Update Identification<br/>Document Type and No.</li> <li>Update Job / Post Title</li> <li>Update Staff No.</li> <li>Update Telephone No.</li> </ul>                               | MAINTAIN OU ACCOUNT PROFILE Notice Please fill in the information in English except fields marked as "Chi"(should be filled in Organization Code 2468 Organization Name (Eng) Happy Company Organization Name (Chi) 第章時行 Login Name yannysiu Account Type Organization User ("OU") Account Status Active     | Screen ID: EUAM-GMN-00062<br>Chinese). Fields marked with an asterisk(") are mandatory.       |
|      | <ul> <li>Update Fax No.</li> <li>Update Email Address</li> <li>Update Mobile Phone<br/>No.</li> </ul>                                                                                                    | Title<br>Miss<br>Surname (Eng) ⑦<br>Siu<br>Surname (Chi)<br>Identification Document Type<br>Passport<br>Identification Document Type (Others) (Eng)                                                                                                    | Cliven Name (Eng) ? Yanry Cliven Name (Chi)  Identification Document Type (Others) (Chi)      |
|      |                                                                                                    | Identification Document No. (First 4 Characters)<br>F346<br>3bb / Post Title (Eng)<br>Officer 3<br>Staff No.<br>Telephone No. (?)<br>2111 0000<br>Email Address<br>asunyday633@gmail.com<br>Effective Start Date (DD/MM/YYYY)<br>06/02/2022<br>Activation Date<br>06/02/2022<br>Branch*<br>HQ - Headquarters | Job / Post Title (Chi)  Fax No.  Mobile Phone No.  Effective End Date (DD/MM/YYY)  31/03/2023 |
|      | <u>iCMS Role</u><br>For the iCMS Role, select<br>Court Level, Group and<br>Role, then                                                                                                    | Group / Role [ Remarks : Please click Add to confirm the selecte                                                                                                    | d iCMS role.]                                                                                 |
|      | <ul> <li>click "Add" to assign more roles;</li> </ul>                                                                                                    | Group Law Firms Functions Add COURT LEVEL GROUP                                                                                                    | Role V                                                                                        |
|      | <ul> <li>under the Court Level /<br/>Group / Role / Functions<br/>table, tick the checkbox<br/>next to the entry pending<br/>removal; after the grayed<br/>out "Delete" button is<br/>enabled, click "Delete" to<br/>remove the selected role.</li> </ul> | District Court       Law Firms         Delete       Preferred Language (For screen display) <ul> <li>English</li> <li>Traditional Chinese</li> <li>Simplified Chinese</li> </ul> Reset Password       Re-activate Account       Suspend         CANCEL       CANCEL                                          | Court Case Processing (Full Show                                                              |

| Item   | Process                                                  | Related screenshots for reference                                         |  |  |
|--------|----------------------------------------------------------|---------------------------------------------------------------------------|--|--|
|        | Click "SUBMIT" after it is<br>completed >                |                                                                           |  |  |
| 6.     | Acknowledge that the<br>request of change is<br>received | A pop-up message screen is displayed                                      |  |  |
|        | Click "OK" >                                             | (i)                                                                       |  |  |
|        |                                                          | Information<br>The request is received.                                   |  |  |
|        |                                                          | ок                                                                        |  |  |
| Mainta | ain OU Account Profile – Rese                            | t Password                                                                |  |  |
| 7.     | Reset password                                           | On the search result, the screen "Maintain OU Account Profile"            |  |  |
|        | (I) Steps for PA/SA                                      | relating to the selected OU Account record is displayed                   |  |  |
|        | PA, or the SA, click "Reset                              |                                                                           |  |  |
|        | Password" at the bottom of                               | Identification Document No. (First 4 Characters)                          |  |  |
|        | the page >                                               | Job / Post Title (Eng)         Job / Post Title (Chi)           Officer 3 |  |  |
|        |                                                          | Telephone No. ① Fax No.                                                   |  |  |
|        | [Note: Please see if the related                         | Email Address Mobile Phone No. asumvidar653@amail.com                     |  |  |
|        | email address of the concerned                           | Effective Start Date (DD/MM/YYYY) 08/02/2022 3/03/2023 (2)                |  |  |
|        | notification from iCMS needs to                          | Activation Date<br>08/02/2022                                             |  |  |
|        | be updated or not.]                                      | HQ - Headquarters                                                         |  |  |
|        |                                                          |                                                                           |  |  |

Step-by-step guide – "Maintain OU Account Profile (including update access, reset password, and suspend an account)"

| Item | Process                                                                                                    | Related scree                                                                                                    | nshots for refere                                                                                                    | ence                                                                                                    |                                      |
|------|----------------------------------------------------------------------------------------------------|----------------------------------------------------------------------------------------------------|----------------------------------------------------------------------------------------------------|----------------------------------------------------------------------------------------------------|--------------------------------------|
|      |                                                                                                    | Group / Role [ Remu<br>Court Level<br>District Court<br>Group<br>Law Firms<br>Functions Add                                                                                                    | arks : Please click Add to confirm the                                                                                                    | Role                                                                                                    | •<br>•                               |
|      |                                                                                                    | COURT LEVEL                                                                                                    | GROUP                                                                                                    | ROLE                                                                                                    | FUNCTIONS                            |
|      |                                                                                                    | District Court Delete Droforred Language (For co                                                                                                    | Law Firms                                                                                                    | Court Case Processing (Full<br>access)                                                                                                    | Show                                 |
|      |                                                                                                    | English Traditional (     Reset Password Re-actival                                                                                                    | e Account Suspend CANCEL                                                                                                    | SUBMIT                                                                                                    |                                      |
| NOTE | PA account holders can reset p<br>reset password of any SA/OU o                                                                                                    | bassword of any<br>account under t                                                                                                    | SA/OU accounts<br>he same branch.                                                                                                    | s. Meanwhile, SA acc                                                                                                    | count holder can                     |
| 8.   | Acknowledgment<br>Click "OK" >                                                                                                    | A pop-up mes<br>email address'                                                                                                    | sage "The reset p<br>' screen is display<br>' screen is display<br>Info<br>The reset password to<br>em                                                                                                    | password token has b<br>yed<br>interval<br>power of the second second seco | been sent to user's                  |
| 9.   | Reset password                                                                                                    | Go to Judiciar                                                                                                    | y Web Portal                                                                                                    |                                                                                                    |                                      |
|      | <ul> <li>(II) Steps for the concerned<br/>OU Account holder</li> <li>Having received the token<br/>for resetting password by<br/>means of email, the<br/>concerned OU Account<br/>holder can proceed to reset<br/>password</li> </ul> | Wetcome to 3udiclary Web Portal Vou car<br>Phone<br>Control Control<br>Control<br>C | A second the services of the interparted Court Case Manager<br>Court of the interparted Court Case Manager<br>Court of the interparted Court Case Manager<br>Court of the interparted Court Case Manager<br>Manager<br>Man |                                                                                                    |                                      |
|      | Go to Judiciary Web Portal                                                                                                    | The "Integrate<br>Terms and Co                                                                                                    | ed Court Case Manditions" (Terms                                                                                                    | anagement System of and Conditions) scr                                                                                                    | f the Judiciary<br>reen is displayed |

| Item | Process                                                                                                    | Related screenshots for reference                                                                                                    |
|------|----------------------------------------------------------------------------------------------------|----------------------------------------------------------------------------------------------------|
|      | Click "Login" ><br>Having read and understood<br>the <b>Terms and Conditions</b> ,<br>tick the checkbox of<br>" <b>I have read, understood</b><br><b>and agreed with the terms</b><br><b>and conditions above.</b> " ><br>Click "NEXT" > | Contract on the strategy of the strategy of the strategy      |
| 10.  | Go to Reset Password page<br>Click "Reset Password" ><br>[Note: No need to enter any<br>details at this step.]                                                                                                    | The "LOGIN" screen is displayed  Screen ID AUTH-LON-00001  LOGIN  Please fill in the information below. Fields marked with an asterisk [1] are mandatory.  Account Type  Organization  Cognitization  Cognitization  Co |
|      | Having read and understood<br>the <b>Terms and Conditions</b> ,<br>tick the checkbox of<br>" <b>I have read, understood</b><br><b>and agreed with the terms</b><br><b>and conditions above.</b> " ><br>Click "NEXT" >                    | <image/> <image/> <image/> <image/> <section-header><section-header></section-header></section-header>                                                                                                    |
| 11.  | Input Change Token for<br>resetting password<br>Copy the string as set out in<br>the email provided >                                                                                                    | The "RESET PASSWORD" screen is displayed                                                                                                    |

Step-by-step guide – "Maintain OU Account Profile (including update access, reset password, and suspend an account)"

| Item | Process                                                                                                    | Related screenshots for reference                                                                                                    |
|------|----------------------------------------------------------------------------------------------------|----------------------------------------------------------------------------------------------------|
|      | Paste the content to the<br>"Change Token" field ><br>Click "CONTINUE" >                                                                                                    | Screen ID: IDAM-RST-00001<br>RESET PASSWORD<br>Please fill in the information below. Fields marked with an asterisk (*) are mandatory.<br>Change Token *<br>SoaYmat_CIP_yxR6YYcVifQv6TRN2IVaSAQapUKy_3g_rpxvNxdgvZ69KLpGaCyTYtsleyfVAnbtXCqtDZgnikUqvZzx4i6We2bV8jxmhRk11-]<br>CONTINUE |
| 12.  | Assign a new password                                                                                                    |                                                                                                    |
|      | Input a new <b>password</b> > <b>Re-enter the password</b> for                                                                                                    | Screen ID: IDAM-RST-00002<br>RESET PASSWORD<br>Please fill in the information below. Fields marked with an asterisk (*) are mandatory.<br>Organization code Login name                                                                                                    |
|      | confirmation > Click "CONTINUE" >                                                                                                    | 268     yannysiu       Password *                                                                                                    |
| 13.  | <b><u>Re-direct to the LOGIN</u></b>                                                                                                    | A pop-up message screen is displayed                                                                                                    |
|      | page<br>Click "GO TO LOGIN<br>PAGE" and the user will be<br>re-directed to the "LOGIN"<br>page >                                                                                                    | Screen ID: IDAM RST-0003<br>The password has been reset<br>CO TO LOCIN PAGE                                                                                                    |
| 14.  | Log in iCMS using new<br>password<br>Select Account Type<br>"Organization" ><br>Input Organization Code ><br>Input Login Name as created<br>during OU Account<br>activation and new password<br>created at item 12 ><br>Click "LOGIN" > | The 'LOGIN'' screen is displayed                                                                                                    |

| Item   | Process                                                                                                    | Related screenshots for referenc                                                                                                    | e                                                                                                    |
|--------|----------------------------------------------------------------------------------------------------|----------------------------------------------------------------------------------------------------|----------------------------------------------------------------------------------------------------|
| 15.    | Start using the electronic<br>services under iCMS<br>The landing page of OU<br>Account is shown for the<br>account holder to start using<br>the electronic services                                                                                 | The landing page of the OU Acco                                                                                                    | Unt is displayed<br>Sover ID. ETT-MSC-0000<br>C<br>◆ DATE/TIME FROM FILE Ø<br>You have no message                                                                                                    |
| Mainta | ain OU Account Profile – Upda                                                                                                    | ate access and suspend an OU Acco                                                                                                    | unt                                                                                                    |
| 16.    | Update the access of an OUAccount to the systemThere are two options –Option (1): To suspend an<br>active OU AccountPA, or the SA, click the link<br>"Suspend" at the bottom of<br>the page >                                                       | On the search result, the screen "M<br>relating to the selected OU Account<br>MAINTAIN OU ACCOUNT PROFILE<br>Notice<br>Please fill in the information in English except fields marked as "Chi"(should be filled in<br>Organization Code<br>2469<br>Organization Name (Eng)<br>Happy Company<br>Organization Name (Eng)<br>Happy Company<br>Organization Name (Chi)<br>######<br>Miss<br>Surname (Eng) (?)<br>Sid<br>Surname (Chi)<br>Identification Document Type | Itaintain OU Account Profile"         ht record is displayed         Screen ID: EUAM-CMN-00062         Chinese). Fields marked with an asterisk(*) are mandatory.         Chinese). Fields marked with an asterisk(*) are mandatory.         Chinese). Fields marked with an asterisk(*) are mandatory.         Chinese). Fields marked with an asterisk(*) are mandatory.         Chinese). Fields marked with an asterisk(*) are mandatory.         Chinese). Fields marked with an asterisk(*) are mandatory. |
|        | This will suspend the<br>concerned OU Account <u>with</u><br><u>immediate effect</u> and the<br>concerned user will not be<br>able to access the system,<br>until his/her account is re-<br>activated.<br>Click "SUBMIT" after it is<br>completed > | Passport<br>Identification Document Type (Others) (Eng)<br>[Scroll down]                                                                                                    | V<br>Identification Document Type (Others) (Chi)                                                                                                    |

Step-by-step guide – "Maintain OU Account Profile (including update access, reset password, and suspend an account)"

| Item | Process                                                                  | Related sci                                                         | reenshots for refer                                       | ence                                   |                             |
|------|--------------------------------------------------------------------------|---------------------------------------------------------------------|-----------------------------------------------------------|----------------------------------------|-----------------------------|
|      |                                                                          | Group / Role<br>Court Level<br>District Court<br>Group<br>Law Firms | Remarks : Please click Add to confirm the                 | Role                                   | ~ ]<br>~ ]                  |
|      |                                                                          |                                                                     | GROUP                                                     | ROLE                                   | FUNCTIONS                   |
|      |                                                                          | District Court                                                      | Law Firms                                                 | Court Case Processing (F<br>access)    | Show                        |
|      |                                                                          | Delete                                                              |                                                           |                                        |                             |
|      |                                                                          | Preferred Language (                                                | For screen display)<br>ional Chinese 🔷 Simplified Chinese |                                        |                             |
|      |                                                                          | Reset Password Re-                                                  | activate Account Suspend                                  | SUBMIT                                 |                             |
|      |                                                                          | A pop-up n                                                          | nessage screen is di                                      | splayed                                |                             |
|      |                                                                          |                                                                     |                                                           | i                                      |                             |
|      |                                                                          |                                                                     | Inf                                                       | ormation<br>Suspended.                 |                             |
|      | Click "OK" to finish the process>                                        |                                                                     |                                                           | ок                                     |                             |
|      | To re-activate a suspended account                                       | On the sear relating to t                                           | ch result, the screer<br>he selected OU Acc               | n "Maintain OU A<br>count record is di | Account Profile"<br>splayed |
|      |                                                                          | [Scroll dow                                                         | n at the bottom of t                                      | he page]                               |                             |
|      |                                                                          | Group / Pole                                                        |                                                           |                                        |                             |
|      | Clicity the light "Dependence                                            |                                                                     | GROUP                                                     | ROLE                                   | FUNCTIONS                   |
|      | Account" at the bottom of                                                | District Court                                                      | Law Firms                                                 | Court Case Processing (F<br>access)    | ull <u>Show</u>             |
|      | the page of the suspended<br>OU Account record >                         | Preferred Language<br>English<br>Reset Password Re                  | (For screen display) *                                    |                                        |                             |
|      |                                                                          |                                                                     | CANCEL                                                    | SUBMIT                                 |                             |
|      | Input a new Effective End<br>Date to make this account<br>active again > | A pop-up se                                                         | creen to input Effec                                      | tive End Date is                       | displayed                   |

| Item | Process                                                                                                    | Related screenshots for reference                                                                                                    |
|------|----------------------------------------------------------------------------------------------------|----------------------------------------------------------------------------------------------------|
|      | Click "RE-ACTIVATE<br>ACCOUNT" >                                                                                                    | Confirmation<br>Effective End Date (DD/MM/YYYY)<br>20/02/2023                                                                                                    |
|      | Click "OK" to finish the process>                                                                                                    | CANCEL RE-ACTIVATE ACCOUNT   A pop-up message screen is displayed   Information   Enabled.                                                                                                    |
| 17.  | Option (2): To make the<br>user unable to access the<br>system by editing the<br>Effective End DateSet the date of effective<br>period of the concerned<br>account by updating the<br>Effective End Date with a<br>designated date.Access rights of this Account<br>will be suspended starting<br>from the date inserted unless<br> | On the search result, the screen "Maintain OU Account Profile"         relating to the selected OU Account record is displayed         [Scroll down]         Identification Document No. (Wird & Chreacters)         F26         Start No.         Image: Start No.         Image: Start No. |

| Item | Process                                                                                                    | Related screenshots for reference                                                                                                    |   |
|------|----------------------------------------------------------------------------------------------------|----------------------------------------------------------------------------------------------------|---|
|      | Click "SUBMIT" after it is completed >                                                                                                    | Group / Role [Remarks : Please click Add to confirm the selected iCMS role.]<br>Court Level<br>District Court<br>Group<br>Law Firms<br>Functions Add | • |
|      |                                                                                                    | COURT LEVEL GROUP ROLE FUNCTIONS                                                                                                    |   |
|      |                                                                                                    | District Court     Law Firms     Court Case Processing (Full     Show     access)                                                                    |   |
|      |                                                                                                    | Delete                                                                                                    |   |
|      | Preferred Language (For screen display)            • English          Traditional Chinese         Simplified Chinese         Reset Password         Re-activate Account         Suspend         CANCEL |                                                                                                    |   |
|      | Click "OK" to finish the process>                                                                                                    | A pop-up message screen is displayed                                                                                                    |   |
|      |                                                                                                    | Information<br>The request is received.                                                                                                    |   |
|      |                                                                                                    | ок                                                                                                    |   |